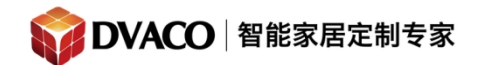

# 两台 MRC-6430 如何实现级联

| <i>—</i> , | 接线方法          | 2    |
|------------|---------------|------|
| <u> </u>   | 初步配置          | 3    |
| Ξ,         | 设置 IP 控制信号源   | 7    |
| 四,         | 添加 IR 控制的音源设备 | . 11 |
| 五,         | 配置输出区域        | 16   |
|            |               |      |

本例中将使用两台 MRC-6430 作为 6 信号源 12 分区的背景音乐功放,同时也使用系统集成功放给户外的区域使用,音乐信号源此例中使用 IR 红外和 IP 控制流媒体音源。使用 TP7 或 KP7 或智能手机进行控制。

准备的设备

- 1,2台MRC-6430,后级功放;
- 2,无线路由与若干网线, poe 交换机;
- 3, 音箱喇叭余线材;
- 4, 音源设备 DVD, 机顶盒, 红外棒;
- 5, 控制终端, TP7 或 KP7 或智能手机。

基本配置步骤

- 1, 连接设备到同一个网络。
- 2,使用同一网络内的 viewer 配置 MRC-6430。
- 3, 配置连接系统的信号源。
- 4, 配置信号源的音量, 低音 中音 高音。
- 5, 配置所有连接的用户界面。

重要注意

- 1,两台6430需要在同一个局域网内。
- 2, MRC-6430 是默认 DHCP 的。
- 3, IP 控制的信号源需要设置成固定 IP。

购买咨询邮箱: info@dvaco.com 技术咨询与支持邮箱: support@dvaco.com

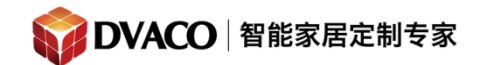

- . 接线方法

参考下列接线方式:

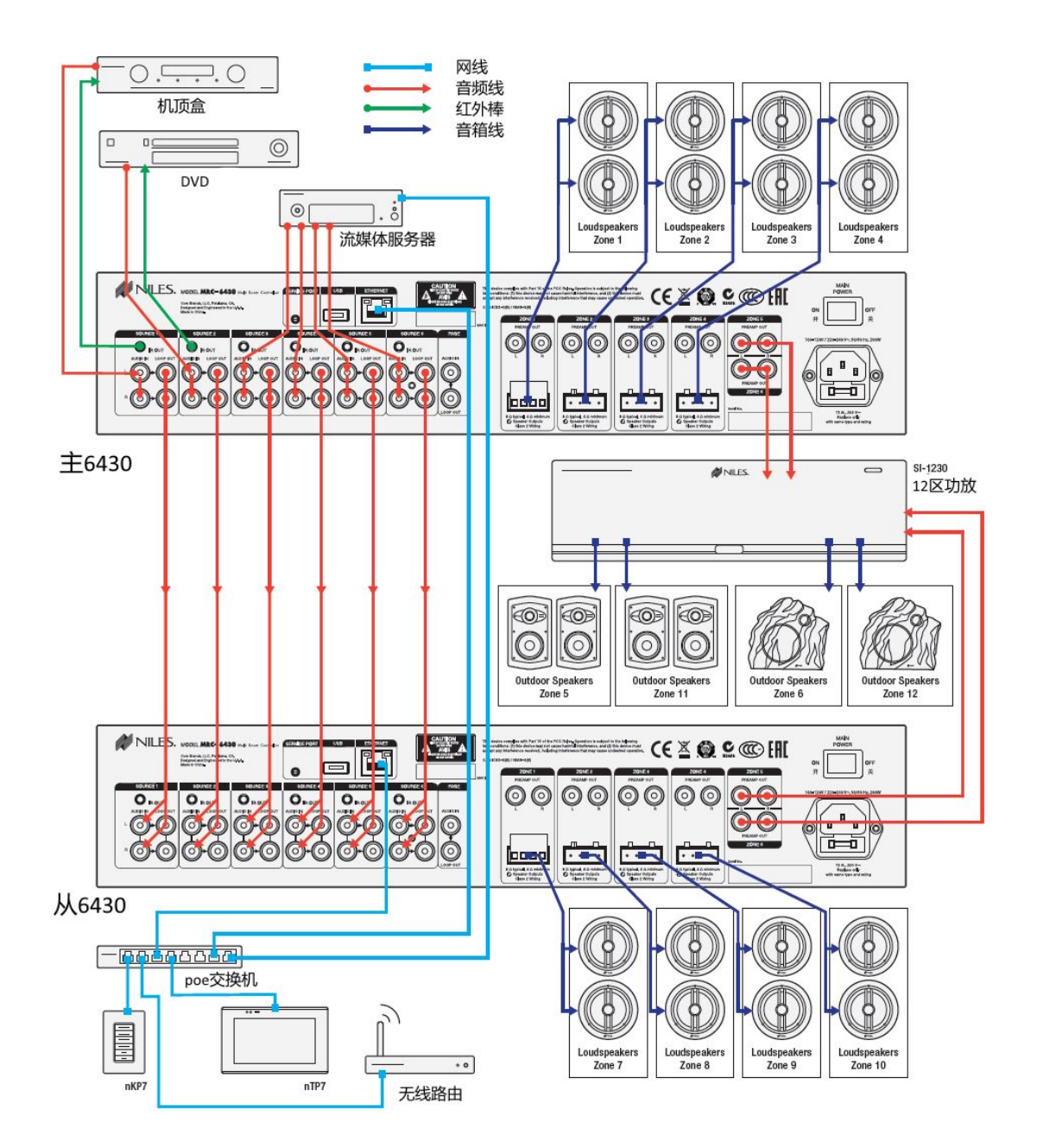

把对应设备连接好后,进行配置工作。

购买咨询邮箱: info@dvaco.com 技术咨询与支持邮箱: support@dvaco.com

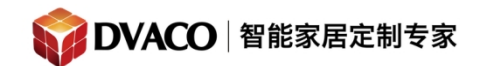

服务热线: 400-058-5288

全宅智能 & 私人影院第一品牌

## 二,初步配置

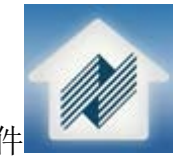

1, 在手机上打开软件

|     | All Media |     |        |     |      |     |      |     |      |          |        |
|-----|-----------|-----|--------|-----|------|-----|------|-----|------|----------|--------|
|     |           |     |        |     |      |     |      |     |      |          |        |
| Zor | ne 1      | Zor | ne 2   | Zor | ne 3 | Zoi | ne 4 | Zor | ne 5 | Zor      | ne 6   |
|     |           |     |        |     |      |     |      |     |      |          |        |
|     | -         | V   | -<br>^ | Ω   |      | Ω   | -    | Ω   |      | $\nabla$ | -<br>^ |
|     | -         | v   | 8      |     |      |     | -    |     |      | v        | 5      |
|     |           |     |        |     |      |     |      |     |      |          |        |
|     |           |     |        |     |      |     |      |     |      |          |        |

2,长按上方 niles logo ,进入密码输入页面,密码 3526.

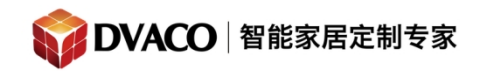

|                               | <                           |                      | Installer      | Access      |     | >    |
|-------------------------------|-----------------------------|----------------------|----------------|-------------|-----|------|
|                               |                             |                      |                |             |     |      |
|                               |                             |                      |                |             |     |      |
|                               |                             | 1                    | 2              | 3           |     |      |
|                               |                             | 4                    | 5              | 6           |     |      |
|                               |                             | 7                    | 8              | 9           |     |      |
|                               |                             |                      | 0              |             |     |      |
|                               |                             |                      |                |             |     |      |
|                               |                             |                      |                |             |     |      |
| 1.1 Build 10.<br>Build Date:J | .0, MCU Versi<br>un 25 2014 | on 1.11.8 Revision ( | )              |             |     |      |
| 进入配置                          | 页面如下:                       | :                    |                |             |     |      |
|                               |                             |                      | System Co      | nfiguration |     |      |
|                               |                             |                      |                |             |     |      |
|                               |                             |                      |                |             |     |      |
| Configure C                   | hassis                      |                      |                |             |     |      |
| Configure S                   | ources                      |                      |                |             |     |      |
| Configure Z                   | ones                        |                      |                |             |     |      |
| Configure U                   | ser Interfaces              | 5                    |                |             |     |      |
| Configure H                   | ome Theater                 | тv                   |                |             |     |      |
| Configure H                   | andheld Rem                 | ote                  |                |             |     |      |
|                               |                             |                      |                |             |     |      |
|                               | 达 古古 半 4                    |                      | サ ノ ユ, ヤロ ヤ年 ー |             | 古工扣 | A 11 |

,3,点击第一项进行系统配置,进入开机模式配置,Constant 一直开机,Audio sense 音频嗅探开机。选择后,点 Apply 保存。

购买咨询邮箱: info@dvaco.com 技术咨询与支持邮箱: support@dvaco.com

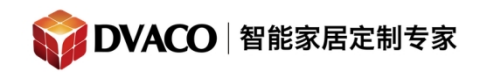

| t    | < -                     | CONFIGURE CHASSIS         | >     |
|------|-------------------------|---------------------------|-------|
|      | Constant<br>Audio Sense |                           |       |
|      |                         |                           | Apply |
| 占击右上 | 鱼的右箭斗,                  | 去到下一步。配置 IP 地址, 默认为 DHCP。 |       |

| t.        | <b>C</b> | Chassis E | ONFIGURE CHAS | sis<br>figuration |         | >     |
|-----------|----------|-----------|---------------|-------------------|---------|-------|
|           |          |           |               | 3                 |         |       |
| Enable DH | СР       |           |               |                   | Yes     | No    |
| A.1.1     |          |           |               |                   |         |       |
| Address   |          |           |               |                   |         |       |
| Subnet    |          |           |               |                   | 0.0     |       |
| Gateway   |          |           |               | 192.16            | 68.1.1  |       |
| DNS       |          |           |               | 192.16            | \$8.1.1 |       |
|           |          |           |               |                   |         |       |
|           |          |           |               |                   |         | Apply |

5,下一步,添加扩展 6430,。

让扩展 MRC-6430 开机,点击添加,会自动搜索网络内的 MRC-6430。

购买咨询邮箱: info@dvaco.com 技术咨询与支持邮箱: support@dvaco.com

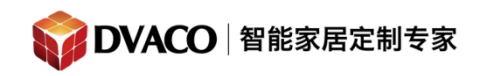

|   |   | CONFIGURE CHASSIS              |                                                                                                    |           |
|---|---|--------------------------------|----------------------------------------------------------------------------------------------------|-----------|
| Ĺ | < | Extender Chassis Configuration |                                                                                                    | >         |
|   |   | Not Installed                  |                                                                                                    |           |
|   |   | Install MRA Extender           | Add                                                                                                    | Remove    |
|   |   |                                |                                                                                                    |           |
|   |   |                                |                                                                                                    |           |
|   |   |                                | The second second second second second second second second second second second second second second second s | Marca III |

搜索成功后,会出现另外一台 6430。点击选择后,点击 OK 添加。

购买咨询邮箱: info@dvaco.com 技术咨询与支持邮箱: support@dvaco.com

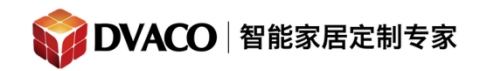

|                 | Install MRA Extende | r         |
|-----------------|---------------------|-----------|
|                 |                     |           |
|                 |                     |           |
| 192.168.0.24:90 |                     |           |
|                 |                     |           |
|                 |                     |           |
|                 |                     | Cancel Ok |

成功添加后,该 MRC-6430 会自动变成扩展主机。

#### 三,设置 IP 控制信号源

1,回到配置首页,点击配置信号源。

|           | System Configuration |  |
|-----------|----------------------|--|
|           |                      |  |
| Configure | Chassis              |  |
| Configure | Sources              |  |
| Configure | Zones                |  |
| Configure | User Interfaces      |  |
| Configure | Home Theater TV      |  |
| Configure | Handheld Remote      |  |
|           |                      |  |

点击添加按钮。

购买咨询邮箱: info@dvaco.com 技术咨询与支持邮箱: support@dvaco.com

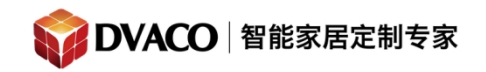

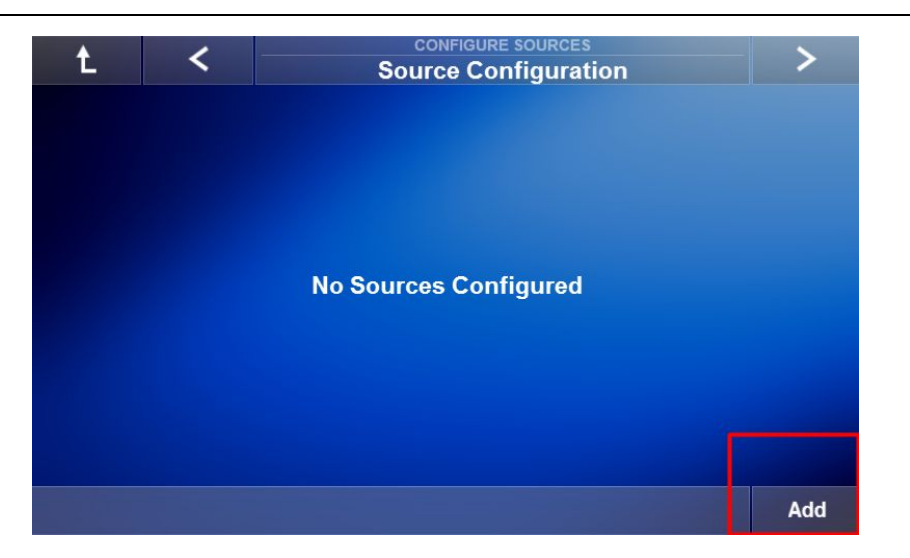

| <b>@</b> 1 | RC6430 F8-57-2E-00-15-0C |                |        |    |
|------------|--------------------------|----------------|--------|----|
|            |                          | Add New Source |        |    |
|            |                          |                |        |    |
|            | IP Controlled Source     |                |        |    |
|            | IR Controlled Source     |                |        |    |
|            |                          |                |        |    |
|            |                          |                |        |    |
|            |                          |                | Cancel | Ok |

2,如果是媒体服务器,选择 IP controlled source ,出现以下画面,选择 media server。

购买咨询邮箱: info@dvaco.com 技术咨询与支持邮箱: support@dvaco.com

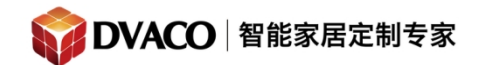

| 2  | ERC6430 F8-57-2E-00-15-0C        |           |
|----|----------------------------------|-----------|
|    | Add New Sour                     | rce       |
|    |                                  |           |
|    |                                  |           |
|    |                                  |           |
|    | Media Server                     |           |
|    | Tuner                            |           |
|    |                                  |           |
|    |                                  |           |
|    |                                  | Cancel    |
|    |                                  | Guilder   |
| 3, | 选中 Logitech media server,点击右边箭头。 |           |
| 2  | ERC6430 F8-57-2E-00-15-0C        |           |
|    | Add New Sour                     | rce       |
|    |                                  |           |
|    | 0                                |           |
|    | Sonos                            |           |
|    | Autonomic Media Server           |           |
|    | Logitech Media Server            |           |
|    | Yamaha YNCA (Ethernet)           |           |
|    |                                  |           |
|    |                                  | Cancel Ok |
|    |                                  |           |

Niles MRC 6430 会自动搜索网络内的 Logitech media server

购买咨询邮箱: info@dvaco.com 技术咨询与支持邮箱: support@dvaco.com

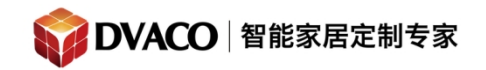

| MRC6430 F8-57-2E-00-15-0C |         |          |        |    |
|---------------------------|---------|----------|--------|----|
|                           | Add Nev | v Source |        |    |
|                           |         |          |        |    |
|                           |         |          |        |    |
|                           |         |          |        |    |
|                           |         |          |        |    |
|                           |         |          |        |    |
| Searching                 |         |          | Cancel | Ok |

出现后,点击选择,OK

| Add Nev                        | v Source |        |    |
|--------------------------------|----------|--------|----|
|                                |          |        |    |
| fusionmusic @192.168.0.96:9090 |          |        |    |
|                                |          |        |    |
|                                |          | Cancel | Ok |

4, 添加成功后, 如下图所示出现了3组信号源:

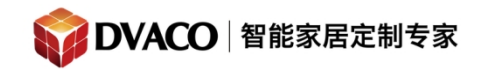

服务热线: 400-058-5288

全宅智能 & 私人影院第一品牌

| TRC6430 F8-57-2E-00-15-0C |                        |
|---------------------------|------------------------|
| + <                       | CONFIGURE SOURCES      |
| HAIER / ALL MODELS        | Source Configuration   |
|                           | Remove                 |
| Source Name               | input 4                |
| IR Emitter                | < NONE >               |
|                           |                        |
|                           | Remove                 |
|                           |                        |
| Server Address            | 192.168.0.96           |
| Player Name               | player1_(analog,blue)  |
| Player Name               | player2_(analog,green) |
| Player Name               | player3_(analog,pink)  |
|                           |                        |
|                           | Add                    |

### 四,添加 IR 控制的音源设备

1, 选择 IR Controlled source。

| <br>Add New S | ource     |                |                |                |
|---------------|-----------|----------------|----------------|----------------|
|               |           |                |                |                |
|               |           |                |                |                |
|               |           |                |                |                |
|               |           |                |                |                |
|               |           |                |                |                |
|               |           |                |                |                |
|               |           |                |                |                |
|               | Add New S | Add New Source | Add New Source | Add New Source |

,2,选择设备类型,此例中选择电视盒子 set top box

购买咨询邮箱: info@dvaco.com 技术咨询与支持邮箱: support@dvaco.com

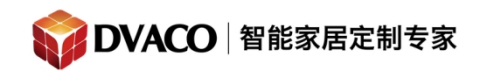

| Add           | New Source |
|---------------|------------|
| Media Manager |            |
| Set Top Box   |            |
| CD            |            |
| Tuner         |            |
| DVD           |            |
| Blu Ray       |            |
| IPod          |            |
|               |            |

3,选择品牌。

| Add N            | lew Source |  |
|------------------|------------|--|
| Digiturk         |            |  |
| Dilog            |            |  |
| DirecTV          |            |  |
| Dish             |            |  |
| Dizipia          |            |  |
| Dr. HD           |            |  |
| Dream Multimedia |            |  |
|                  |            |  |

4,选择品牌下哪个型号。

购买咨询邮箱: info@dvaco.com 技术咨询与支持邮箱: support@dvaco.com

DVAC0 / 华歌智慧科技有限公司

,

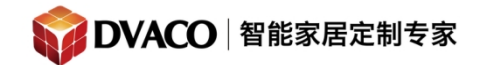

| H and HR Series Satellite All Models Address 1         H and HR Series Satellite All Models Address 3         H and HR Series Satellite All Models Address 4         H and HR Series Satellite All Models Address 5         H and HR Series Satellite All Models Address 6         H and HR Series Satellite All Models Address 7         Cancel | Atellite All Models Address 1<br>Atellite All Models Address 2<br>Atellite All Models Address 3<br>Atellite All Models Address 5<br>Atellite All Models Address 6<br>Atellite All Models Address 7<br>Cancel Ok<br>Configure Source Sources<br>Source Configuration<br>Certes SATELLITE ALL MO<br>ERIES SATELLITE ALL MO<br>H and HR Series Satellite All Models Addr<br>No |                                                                                 | dd New Source                                                        |                      |
|----------------------------------------------------------------------------------------------------|----------------------------------------------------------------------------------------------------|---------------------------------------------------------------------------------|----------------------------------------------------------------------|----------------------|
| H and HR Series Satellite All Models Address 2<br>H and HR Series Satellite All Models Address 3<br>H and HR Series Satellite All Models Address 5<br>H and HR Series Satellite All Models Address 6<br>H and HR Series Satellite All Models Address 7<br>Cancel                                                                                 | atellite All Models Address 2<br>atellite All Models Address 3<br>atellite All Models Address 5<br>atellite All Models Address 6<br>atellite All Models Address 7<br>Cancel Ok<br>Configure sources<br>Source Configuration                                                                                                    | H and HR Series Satellite All Models Addr                                       | ess 1                                                                |                      |
| H and HR Series Satellite All Models Address 3<br>H and HR Series Satellite All Models Address 5<br>H and HR Series Satellite All Models Address 6<br>H and HR Series Satellite All Models Address 7<br>Cancel                                                                                                    | Atellite All Models Address 3<br>Atellite All Models Address 5<br>Atellite All Models Address 6<br>Atellite All Models Address 7<br>Cancel Ok<br>ConFigure Sources<br>Source Configuration<br>Ceries SATELLITE ALL MO<br>Remove<br>H and HR Series Satellite All Models Addr<br>No                                                                                          | H and HR Series Satellite All Models Addre                                      | ess 2                                                                |                      |
| H and HR Series Satellite All Models Address 4<br>H and HR Series Satellite All Models Address 6<br>H and HR Series Satellite All Models Address 7<br>Cancel                                                                                                    | Atellite All Models Address 4<br>atellite All Models Address 5<br>atellite All Models Address 7<br>Cancel Ok<br>Cancel Ok<br>ConFIGURE SOURCES<br>Source Configuration<br>ERIES SATELLITE ALL MO<br>Remove<br>H and HR Series Satellite All Models Addr<br>No                                                                                                    | H and HR Series Satellite All Models Addr                                       | ess 3                                                                |                      |
| H and HR Series Satellite All Models Address 5<br>H and HR Series Satellite All Models Address 7<br>Cancel                                                                                                    | Atellite All Models Address 5<br>Atellite All Models Address 7<br>Cancel Ok<br>Concile Source Sources<br>Source Configuration<br>Remove<br>H and HR Series Satellite All Models Addr<br>No                                                                                                    | H and HR Series Satellite All Models Addr                                       | ess 4                                                                |                      |
| H and HR Series Satellite All Models Address 6<br>H and HR Series Satellite All Models Address 7<br>Cancel                                                                                                    | Atellite All Models Address 6<br>Atellite All Models Address 7<br>Cancel Ok<br>ConFigure Sources<br>Source Configuration<br>SERIES SATELLITE ALL MO<br>H and HR Series Satellite All Models Addr<br>No                                                                                                    | H and HR Series Satellite All Models Addre                                      | ess 5                                                                |                      |
| H and HR Series Satellite All Models Address 7<br>Cancel                                                                                                    | Atellite All Models Address 7 Cancel Ok Configure Source Sources Source Configuration Remove H and HR Series Satellite All Models Addr <none> No</none>                                                                                                    | H and HR Series Satellite All Models Addre                                      | ess 6                                                                |                      |
| Cancel<br>t < CONFIGURE SOURCES Source Configuration                                                                                                    | Configure Sources<br>Source Configuration                                                                                                    | H and HR Series Satellite All Models Addre                                      | ess 7                                                                |                      |
| t < CONFIGURE SOURCES<br>Source Configuration                                                                                                    | CONFIGURE SOURCES<br>Source Configuration                                                                                                    |                                                                                 | Cancel                                                               | Ok                   |
|                                                                                                    | Remove H and HR Series Satellite All Models Addr  No                                                                                                    | £ <                                                                             | CONFIGURE SOURCES                                                    | - >                  |
| IRECTV / H AND HR SERIES SATELLITE ALL MO                                                                                                    | H and HR Series Satellite All Models Addr<br>< NONE ><br>No                                                                                                    |                                                                                 |                                                                      |                      |
| ource Name H and HR Series Satellite All Models                                                                                                    | <none></none>                                                                                                    | RECTV / H AND HR SERIES SATELLITE ALL                                           | . MO                                                                 | Remove               |
| R Emitter < NONE >                                                                                                    |                                                                                                    | IRECTV / H AND HR SERIES SATELLITE ALL<br>iource Name                           | - MO<br>H and HR Series Satellite All M                              | Remove<br>odels Addr |
| No No                                                                                                    |                                                                                                    | NRECTV / H AND HR SERIES SATELLITE ALL<br>Source Name<br>R Emitter              | Mo<br>H and HR Series Satellite All Mo<br>< NONE >                   | Remove               |
|                                                                                                    |                                                                                                    | RECTV / H AND HR SERIES SATELLITE ALL<br>purce Name<br>Emitter<br>now Favorites | - MO<br>H and HR Series Satellite All Mo<br>< <u>NONE &gt;</u><br>No | Remove<br>odels Addr |

5, 之后重命名

购买咨询邮箱:info@dvaco.com 技术咨询与支持邮箱:support@dvaco.com

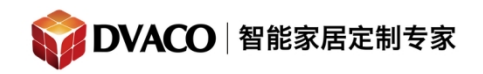

|                                           | CONFIGURE SOURCES                 | - >       |
|-------------------------------------------|-----------------------------------|-----------|
| L So                                      | ource Configuration               |           |
|                                           |                                   |           |
|                                           |                                   |           |
|                                           |                                   |           |
| DIRECTV / HAND HR SERIES SATELLITE ALL MC |                                   | Remove    |
| Source Name                               | H and HR Series Sate llite All Mo | dels Addr |
| IR Emitter                                | < NONE >                          |           |
| Show Favorites                            | No                                |           |
|                                           |                                   |           |
|                                           |                                   |           |
|                                           |                                   |           |
|                                           |                                   | Add       |
|                                           |                                   |           |
|                                           |                                   | ×         |
|                                           |                                   |           |
|                                           |                                   |           |
|                                           |                                   |           |
|                                           |                                   |           |
| Set Source Name                           |                                   |           |
| SAT TV                                    |                                   |           |
| SATIV                                     |                                   |           |
|                                           |                                   |           |
|                                           |                                   |           |
|                                           |                                   |           |
|                                           |                                   |           |
|                                           |                                   |           |

配置 IR 输出口。

购买咨询邮箱:info@dvaco.com 技术咨询与支持邮箱:support@dvaco.com

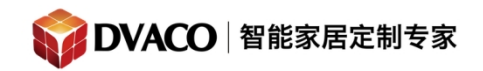

| t         | CONFIGURE SOURCES Source Configuration |                      |        |  |  |  |
|-----------|----------------------------------------|----------------------|--------|--|--|--|
|           |                                        |                      |        |  |  |  |
| DIRECTV / | H AND HR SER                           | IES SATELLITE ALL MO | Remove |  |  |  |
| Source N  | lame                                   | SAT TV               |        |  |  |  |
| IR Emitte | r                                      | IR Output 01         |        |  |  |  |
| Show Far  | vorites                                | No                   | M      |  |  |  |
|           |                                        |                      |        |  |  |  |
|           |                                        |                      |        |  |  |  |
|           |                                        |                      |        |  |  |  |
| ()        |                                        |                      | Add    |  |  |  |

6,信号源配置,**把建立的输入源与 6430 的硬件接口对应起来。** 硬件接口接的是什么,软件上就怎么设置。

| Ĺ        | <      | CONFIGURE SOURCES<br>Master Chassis Source Assignment | Fini     | sh  |
|----------|--------|-------------------------------------------------------|----------|-----|
|          | Source | Name                                                  | Input Le | vel |
| Source 1 |        | < NONE >                                              | 0 dB     | •   |
| Source 2 |        | < NONE >                                              | 0 dB     | •   |
| Source 3 |        | < NONE >                                              | 0 dB     | •   |
| Source 4 |        | < NONE >                                              | 0 dB     | ▼   |
| Source 5 |        | < NONE >                                              | 0 dB     | •   |
| Source 6 |        | < NONE >                                              | 0 dB     | •   |
|          |        |                                                       |          |     |
|          |        |                                                       |          |     |

点击 source 1,选择 该输入接口接的信号源,此例中为 player1

购买咨询邮箱: info@dvaco.com 技术咨询与支持邮箱: support@dvaco.com

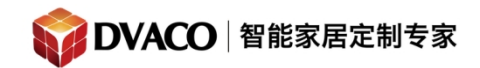

|                        | Assign So | ource 1 |        |    |
|------------------------|-----------|---------|--------|----|
| < NONE >               |           |         |        |    |
| input 1                |           |         |        |    |
| input 2                |           |         |        |    |
| input 3                |           |         |        |    |
| input 4                |           |         |        |    |
| player1_(analog,blue)  |           |         |        |    |
| player2_(analog,green) |           |         |        |    |
|                        |           |         | Cancel | Ok |

7,把所有信号源都配置完后。如下。点击 finish 完成。

| t        | <     | CONFIGURE SOURCES<br>Master Chassis Source Assignment | Fini   | sh  |
|----------|-------|-------------------------------------------------------|--------|-----|
|          | Sourc | e Name In                                             | put Le | vel |
| Source 1 |       | player1_(analog,blue)                                 | 0 dB   | •   |
| Source 2 |       | player2_(analog,green)                                | 0 dB   | ▼   |
| Source 3 |       | player3_(analog,pink)                                 | 0 dB   | ▼   |
| Source 4 |       | < NONE >                                              | 0 dB   | •   |
| Source 5 |       | < NONE >                                              | 0 dB   | •   |
| Source 6 |       | < NONE >                                              | 0 dB   | •   |
|          |       |                                                       |        |     |
|          |       |                                                       |        |     |

## 五, 配置输出区域

1,回到配置首页,点击 configure zones ,配置输出。

购买咨询邮箱: info@dvaco.com 技术咨询与支持邮箱: support@dvaco.com

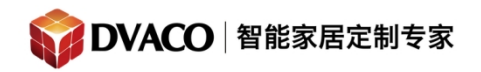

|           |                 | System Configuration |
|-----------|-----------------|----------------------|
|           |                 |                      |
| Configure | Chassis         |                      |
| Configure | Sources         |                      |
| Configure | Zones           |                      |
| Configure | User Interfaces |                      |
| Configure | Home Theater TV |                      |
| Configure | Handheld Remote |                      |
|           |                 |                      |

2,进入输出 zone 的窗口,可以修改名字。由于已经加入了一个扩展 6430 所以 他从 6 区扩展到 12 区。

| ERC6430 F8-5 | 57-2E-00-15-0C |      |                 |  |  |
|--------------|----------------|------|-----------------|--|--|
| +            |                |      | CONFIGURE ZONES |  |  |
| L            |                |      | Zone Name       |  |  |
|              |                | Zone | Name            |  |  |
| Zone 1       |                |      | living room     |  |  |
| Zone 2       |                |      | Zone 2          |  |  |
| Zone 3       |                |      | Zone 3          |  |  |
| Zone 4       |                |      | Zone 4          |  |  |
| Zone 5       |                |      | Zone 5          |  |  |
| Zone 6       |                |      | Zone 6          |  |  |
| Zone 7       |                |      | Zone 7          |  |  |
| Zone 8       |                |      | Zone 8          |  |  |
| Zone 9       |                |      | Zone 9          |  |  |

3,下一步配置各个输出的高音 Treble 低音 Bass 和 等响度 Loudness 和音量配 置不作出更多介绍,可以参考其他文档。

(等响度 解释: 等响度控制其作用是在低音量时提升高频和低频成分的音量, 使得低、中、高部分的响度比例保持和在大音量时的响度比例相同。), Power on behavior: 电源开启后操作,有两个选项, Default 默认和 Last set。

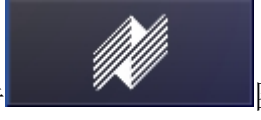

完成后各项设置后,点击

图标退出配置页面。

购买咨询邮箱: info@dvaco.com 技术咨询与支持邮箱: support@dvaco.com